# **TP Commandes Linux 2**

# VI. Gestion des fichiers et vi

1. Allez dans le répertoire rep1 et tapez *vi passwd*. Lorsque l'on tape « vi passwd », nous arrivons sur cette interface :

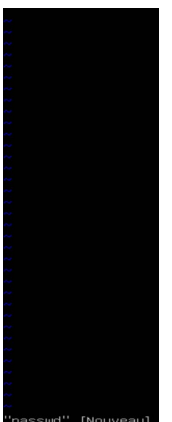

2. Utilisez le cours pour passer en mode édition, rajouter une ligne de commentaire, sortir du mode édition, supprimer une ligne, sortir en sauvegardant.

Lorsque l'on clique sur i, on arrive dans le mode insertion :

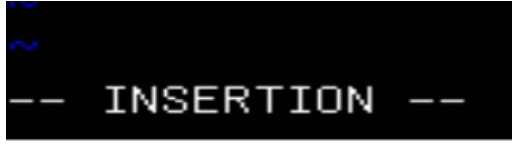

Voici l'insertion :

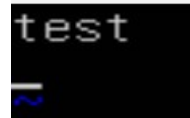

Pour supprimer la ligne lorsque l'on est pas en mode édition, on utilise la commande « dd » lorsque l'on est sur la ligne.

3. Vérifiez vos changements en affichant votre fichier successivement avec les commandes *cat*, *head* et *tail*.

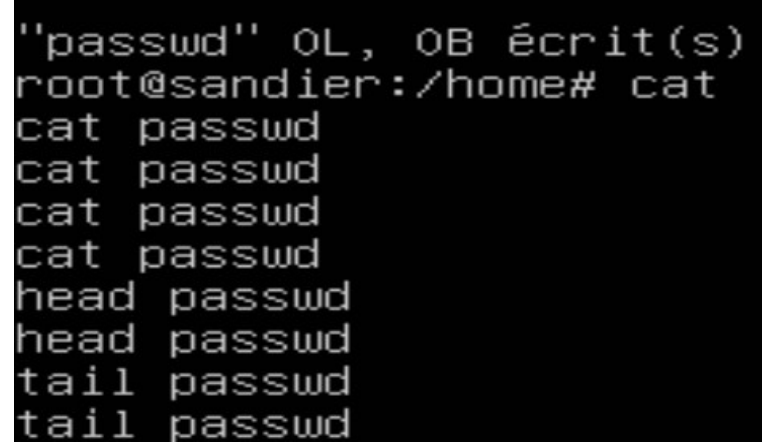

Après vérification, on peut remarquer que le fichier a bien été vidé.

5. Retournez dans le fichier passwd avec vi et apprenez à rechercher un mot, puis à le remplacer. Lorsque l'on veut faire une recherche, on utilise le « /» :

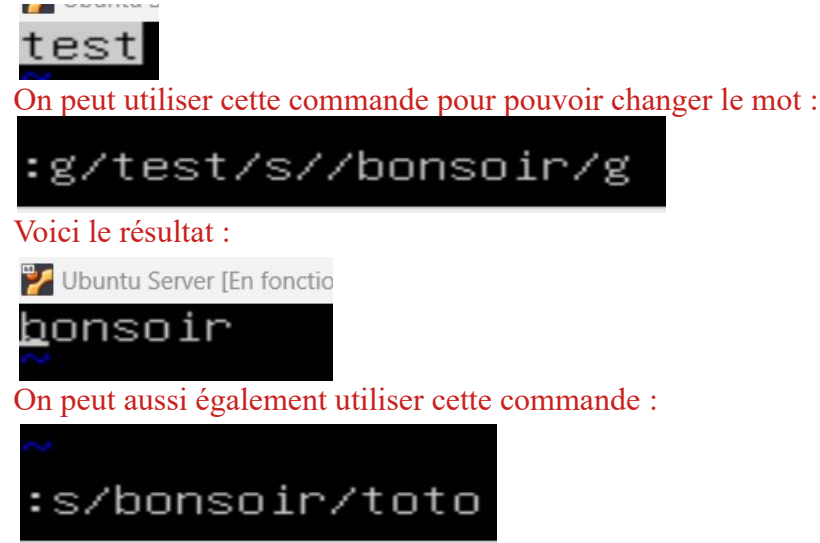

6. Copier/coller un mot, une ligne, un paragraphe, supprimer une ligne, enregistrer les modifications.

En utilisant « yy » sur la ligne qu'on veut copier, ensuite on se rend le plus bas possible, et on appui sur « p » :

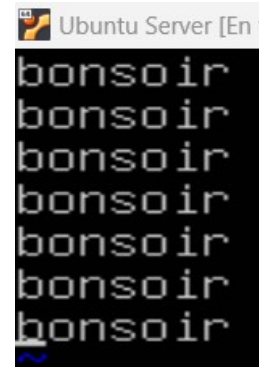

7. Quitter sans enregistrer.

Pour quitter sans enregistrer, nous effectuons la commande «:q ! »

8. Afficher avec cat le fichier /*etc*/passwd. Avec la même commande, redirigez l'affichage (>) dans le fichier test.txt. Vérifiez. Rediriger l'affichage de /*etc*/fstab toujours dans test.txt. Que se passe-t-il ? Comment faire pour que le contenu de /*etc*/fstab se mette à la suite ? Tester.

Lorsque l'on effectue la redirection de /etc/fstab dans test.txt, ceci écrase le contenu déjà présent, il faut donc effectuer cette commande : « cat /etc/fstab test.txt » :

Ixd:x:999:100::/var/snap/Ixd/common/Ixd:/bin/faise

root@sandier:/home/sandier# cat /etc/fstab > test.txt root@sandier:/home/sandier# cat /etc/fstab >> test.txt root@sandier:/home/sandier# \_

# VII. Recherche de fichiers

1. Utilisez la commande find pour trouver les fichiers qui se nomment passwd dans le répertoire /home.

Voici la commande pour pouvoir trouver les fichiers qui se nomment passwd dans le répertoire home :

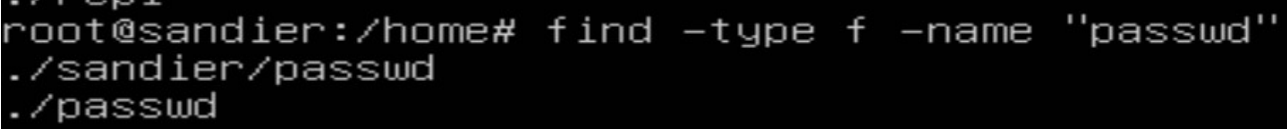

2. Utilisez la commande find pour trouver les fichiers dont le nom commence par t dans le répertoire /home.

Il ne faut pas oublier l'étoile, elle signifie que le mot n'est pas terminé et qu'il est à compléter :

| 1 OOLESUNUICH •/ HOMER | 1 1110 | , abc |   | name  | L.   |
|------------------------|--------|-------|---|-------|------|
| root@sandier:/home#    | find   | -type | f | -name | "t*" |
| ./sandier/test.txt     |        |       |   |       |      |
| root@sandier:/home#    |        |       |   |       |      |

3. Utilisez la commande find pour trouver tous les fichiers dont le nom se termine par .conf dans le répertoire /etc tout en restant dans le répertoire rep1.

Voici comment rechercher les fichiers se terminant par « .conf »

Il faut ajouter l'étoile avant le « .conf » car c'est avant que le mot doit être complété.

| multipath           |      |      |       | Ň | stdmt |           |
|---------------------|------|------|-------|---|-------|-----------|
| root@sandier:/home# | find | ∕etc | -type | f | -name | "*.conf"_ |

Le résultat de la commande est très long, voici un extrait :

/etc/polkit-1/localauthority.conf.d/50-localauthority.conf /etc/vmware-tools/vgauth.conf /etc/vmware-tools/tools.conf /etc/debconf.conf /etc/debconf.conf /etc/dbus-logsrvd.conf /etc/dbus-1/system.d/org.freedesktop.thermald.conf /etc/dbus-1/system.d/org.freedesktop.ModemManager1.conf /etc/dbus-1/system.d/com.ubuntu.SoftwareProperties.conf /etc/dbus-1/system.d/org.freedesktop.PackageKit.conf /etc/dbus-1/system.d/org.freedesktop.PackageKit.conf

4. Faire la même chose, mais retourner le résultat dans un fichier nommé listeconf (avec l'opérateur de redirection >).

Voici la redirection dans un fichier nommé listeconf : root@sandier:/home/rep1# find /etc -type f -name "\*.conf" > listeconf root@sandier:/home/rep1# BTS SIO1

5. Regardez le contenu de listeconf avec cat.

Le contenu de listeconf est énorme, voici un extrait de son contenu :

| /etc/polkit–1/localauthority.conf.d/50–localauthority.conf |
|------------------------------------------------------------|
| /etc/vmware_tools/vgauth.conf                              |
| /etc/vmware-tools/tools.conf                               |
| /etc/nftables.conf                                         |
| /etc/debconf.conf                                          |
| /etc/sudo_logsrvd.conf                                     |
| /etc/dbus–1/system.d/org.freedesktop.thermald.conf         |
| /etc/dbus–1/system.d/org.freedesktop.ModemManager1.conf    |
| /etc/dbus–1/system.d/com.ubuntu.SoftwareProperties.conf    |
| /etc/dbus–1/system.d/org.freedesktop.PackageKit.conf       |
| /etc/dhcp/dhclient.conf                                    |
| /etc/fuse.conf                                             |
| /etc/modprobe.d/blacklist-firewire.conf                    |
|                                                            |

6. Utilisez la commande *ln* pour créer le lien physique ~/lien sur ~/rep1/listeconf. Voici la création du lien et la vérification :

| root@sandier:/home#           | ln -s ./rep1/listeconf | lien |
|-------------------------------|------------------------|------|
| root@sandier:/home#           | 1s                     |      |
| lien passwd <mark>rep1</mark> | sandier util1          |      |

7. Remontez dans votre répertoire utilisateur et vérifiez avec la commande *ll* comment est présenté lien. Affichez lien. Qu'est-ce qui est affiché ?

| On peut voir | que  | le lien est | bien relié à | a rep1/ | listecon | f : |       |                                        |  |
|--------------|------|-------------|--------------|---------|----------|-----|-------|----------------------------------------|--|
| root@sandie  | er:/ | /home# 1.   | 1            |         |          |     |       |                                        |  |
| total 20     |      |             |              |         |          |     |       |                                        |  |
| drwxr-xr-x   | 5    | root        | root         | 4096    | févr.    | 6   | 15:00 |                                        |  |
| drwxr-xr-x   | 20   | root        | root         | 4096    | janv.    | 24  | 12:23 |                                        |  |
| lrwxrwxrwx   | 1    | root        | root         | 16      | févr.    | 6   | 15:00 | <pre>lien -&gt; ./rep1/listeconf</pre> |  |
| -rw-rr       | 1    | root        | root         | 0       | févr.    | 6   | 08:02 | passwd                                 |  |
| drwxr-xr-x   | 2    | root        | root         | 4096    | févr.    | 6   | 14:40 | rep1/                                  |  |
| drwxr-x      | 6    | sandier     | sandier      | 4096    | févr.    | 6   | 09:12 |                                        |  |
| drwxr-x      | 2    | 1001        | 1001         | 4096    | janv.    | 24  | 12:53 | util1/                                 |  |
| root@sandie  | er:/ | /home# _    |              |         |          |     |       |                                        |  |

On peut également remarquer que le fichier par un « 1 » comme « link »

8. Supprimez lien et vérifiez que ./rep1/listeconf existe toujours !

```
On peut remarquer que le lien a bien été supprimé :
```

| root@sandie | er∶z | /home# | unlink  | lie   | n    |       |    |       |          |
|-------------|------|--------|---------|-------|------|-------|----|-------|----------|
| root@sandie | er:/ | /home# | 11      |       |      |       |    |       |          |
| total 20    |      |        |         |       |      |       |    |       |          |
| drwxr-xr-x  | 5    | root   | root    | ,     | 4096 | févr. | 6  | 15:04 | ./       |
| drwxr-xr-x  | 20   | root   | root    |       | 4096 | janv. | 24 | 12:23 |          |
| -rw-rr      | 1    | root   | root    |       | 0    | févr. | 6  | 08:02 | passwd   |
| drwxr-xr-x  | 2    | root   | root    |       | 4096 | févr. | 6  | 14:40 | rep1/    |
| drwxr-x     | 6    | sandie | r sandi | ier 🖞 | 4096 | févr. | 6  | 09:12 | sandier/ |
| drwxr-x     | 2    | 100    | 1 10    | 01 0  | 4096 | janv. | 24 | 12:53 | util1/   |
|             |      |        |         |       |      |       |    |       |          |

### VIII. Archivage et sauvegarde

1. Vous êtes dans /home/rep1. Archivez le répertoire de configuration /etc dans une archive : *tar -cf archive.tar /etc* et vérifiez avec ll.

| Voici l'archibage | e du : | répertoire de | configuration | on /etc dans u | une archiv | /e : |       |             |
|-------------------|--------|---------------|---------------|----------------|------------|------|-------|-------------|
| root@sandie       | er:/   | /home# ta     | ar –cf ar     | rchive.ta      | ar ∕eto    | 2    |       |             |
| tar: Removi       | ing    | leading       | `∕' fron      | n member       | names      |      |       |             |
| root@sandie       | er:/   | /home# 1]     | L             |                |            |      |       |             |
| total 3092        |        |               |               |                |            |      |       |             |
| drwxr-xr-x        | 5      | root          | root          | 4096           | févr.      | 6    | 15:10 | ./          |
| drwxr-xr-x        | 20     | root          | root          | 4096           | janv.      | 24   | 12:23 |             |
| -rw-rr            | 1      | root          | root          | 3143680        | févr.      | 6    | 15:10 | archive.tar |
| -rw-rr            | 1      | root          | root          | 0              | févr.      | 6    | 08:02 | passwd      |
| drwxr-xr-x        | 2      | root          | root          | 4096           | févr.      | 6    | 14:40 | rep1/       |
| drwxr-x           | 6      | sandier       | sandier       | 4096           | févr.      | 6    | 09:12 | sandier/    |
| drwxr-x           | 2      | 1001          | 1001          | 4096           | janv.      | 24   | 12:53 | util1/      |
| root@sandie       | er:/   | /home#        |               |                |            |      |       |             |

2. Compressez maintenant cette archive : *gzip archive.tar*. Quel est le nouveau nom de l'archive ? Voici la compression du fichier :

| Le nouveau nom | ı de | fichier est « | (archive.tar | .gz »   |       |    |       |                |
|----------------|------|---------------|--------------|---------|-------|----|-------|----------------|
| root@sandie    | r:/  | 'home# gz     | zip arch:    | ive.tar |       |    |       |                |
| root@sandie    | r:/  | /home# 1]     | L            |         |       |    |       |                |
| total 576      |      |               |              |         |       |    |       |                |
| drwxr-xr-x     | 5    | root          | root         | 4096    | févr. | 6  | 15:13 | .1             |
| drwxr-xr-x :   | 20   | root          | root         | 4096    | janv. | 24 | 12:23 |                |
| -rw-rr         | 1    | root          | root         | 565817  | févr. | 6  | 15:10 | archive.tar.gz |
| -rw-rr         | 1    | root          | root         | 0       | févr. | 6  | 08:02 | passwd         |
| drwxr-xr-x     | 2    | root          | root         | 4096    | févr. | 6  | 14:40 | rep1/          |
| drwxr-x        | 6    | sandier       | sandier      | 4096    | févr. | 6  | 09:12 | sandier/       |
| drwxr-x        | 2    | 1001          | 1001         | 4096    | janv. | 24 | 12:53 | util1/         |
| root@sandie    | r:/  | ′home#        |              |         |       |    |       |                |

3. Cherchez dans les options de tar une commande qui fasse les deux opérations en une seule fois et testez.

root@sandier:/home/sandier# tar –czf archive.tar.gz archive.tar

Voici la commande qui est utilisée pour pouvoir faire les deux opérations en une seule fois.

4. Décompressez cette archive dans le répertoire /home/rep1 et vérifiez que vous avez le dossier /home/rep1/etc avec tous les fichiers. Quelle commande avez-vous utilisée ?

root@sandier:/home/sandier# tar –xzvf archive.tar.gz –C home/rep1 root@sandier:/home/sandier# ls archive.tar.gz gr1 passwd test.txt util1

Voici la commande qui est utilisée pour décompresser une archive qui a été transférer dans /home/rep1

| 11 | Ч   | (a)     | neth    | 01    | tait    | usage iui | 1101 C 111101 111a(1011. |           |
|----|-----|---------|---------|-------|---------|-----------|--------------------------|-----------|
| rι | pot | @sand   | ier:/ho | ome∕s | andier# | tar –xzvf | archive.tar.gz –C        | home/rep1 |
| rt | pot | @sand   | ier:/ho | ome∕s | andier# | ls        |                          |           |
| ar |     | nive.ta |         |       | passwd  | test.txt  |                          |           |

# IX. Tâches programmées

1. La commande *at* permet de programmer une tâche différée. Par exemple, tapez *at now* +2 *minutes* et validez. Vous êtes dans un éditeur de commandes. Tapez *touch test.txt*, allez à la ligne. On peut entrer d'autres commandes qui seront exécutées à la même date. Tapez Ctrl+D pour sortir. La tâche est enregistrée ; vous pouvez le vérifiez avec la commande *atq*. Vérifiez qu'elle est bien exécutée.

| Voici tout le cheminement de la question :       |
|--------------------------------------------------|
| sandier@sandier:~\$ at now +2 minutes            |
| warning: commands will be executed using /bin/sh |
| at Wed Feb  7  07:22:00  2024                    |
| at> touch test.txt                               |
| at> <eot></eot>                                  |
| job 2 at Wed Feb 7 07:22:00 2024                 |
| sandier@sandier:~\$ atq                          |
| 2 Wed Feb  7 07:22:00 2024 a sandier             |
|                                                  |

2. Pour programmer un avertissement sur la console tty1 à 10h19, il faut rediriger l'affichage. Par exemple : *at 10:19*, puis *echo Rendez-vous avec Martine >> /dev/tty1* suivi de Ctrl+D. Faites le test.

Voici le la création d'un rendez-vous à 10h19 :

```
sandier@sandier:~$ at 10:19
warning: commands will be executed using /bin/sh
at Wed Feb 7 10:19:00 2024
at> echo Rendez–vous avec Martine >> /dev/tty1
at> <EOT>
job 1 at Wed Feb 7 10:19:00 2024
sandier@sandier:~$
sandier@sandier:~$
```

3. Pour programmer une tâche qui sera exécutée régulièrement, on utilise crontab. Affichez le fichier /etc/crontab et repérez les différentes tâches programmées : elles sont réparties vers 4 répertoires qui contiennent des tâches respectivement lancées toutes les heures, tous les jours, toutes les semaines, et tous les mois. A quelles heures ?

|    |                 |      |    |    | - , - |        |             |          |         |         |       |      |      |     |            |            |                   |
|----|-----------------|------|----|----|-------|--------|-------------|----------|---------|---------|-------|------|------|-----|------------|------------|-------------------|
| #  | Е×              | amp. | le | of | j     | ob def | inition:    |          |         |         |       |      |      |     |            |            |                   |
| #  | minute (0 – 59) |      |    |    |       |        |             |          |         |         |       |      |      |     |            |            |                   |
| #  |                 |      |    |    |       |        |             |          |         |         |       |      |      |     |            |            |                   |
| #  | Í               |      |    |    |       |        | day of mon  | th (1 -  | 31)     |         |       |      |      |     |            |            |                   |
| #  | Í               | Í    |    |    |       |        | month (1 –  | 12) OR   | jan,fe  | eb,mar, | apr   |      |      |     |            |            |                   |
| #  | Í               | Í    | Í  | 1  |       |        | day of wee  | (0 - 1   | 5) (Sur | nday=0  | or -  | 7) 0 | R SI | un, | mon,tue,we | ed,thu,fri | i,sat             |
| #  | i               | i    | i  | i  |       |        |             |          |         |         |       |      |      |     |            |            |                   |
| #  |                 |      |    | *  |       | « user | -name comma | and to I | be exec | cuted   |       |      |      |     |            |            |                   |
| 17 | 7 *             |      |    |    |       | root   | cd / &      | & run-p  | arts –- | -report | : Zet | tc/c | ron  | .ho | urly       |            |                   |
| 25 | 56              |      |    |    |       | root   | test -:     | k /usr/: | sbin∕ar | nacron  |       | (cd  | 12   | 88  | run–parts  | report     | /etc/cron.daily ) |
| 47 | 76              |      |    |    | 7     | root   | test -:     | k /usr/: | sbin∕ar | nacron  | i i   | (cd  | 18   | 88  | run-parts  | report     | /etc/cron.weekly) |
| 52 | 2 6             |      | 1  |    |       | root   | test -:     | < /usr/: | sbin∕ar | nacron  | i i   | (cd  | 13   | 88  | run-parts  | report     | /etc/cron.monthly |
|    |                 |      |    |    |       |        |             |          |         |         |       |      |      |     |            |            |                   |

Nous pouvons remarquer avec la commande cat que le daily s'exécute tous les 6h25, hourly toutes les heures et 17 minutes, weekly tous les dimanches à 6h47 et monthly tous les 1<sup>er</sup> du mois à 6h52.

4. Allez dans le répertoire des tâches journalières et listez les tâches qui sont lancées. Auscultez les scripts et essayez de deviner à quoi ils servent.

Voici les différentes tâches qui sont lancées :

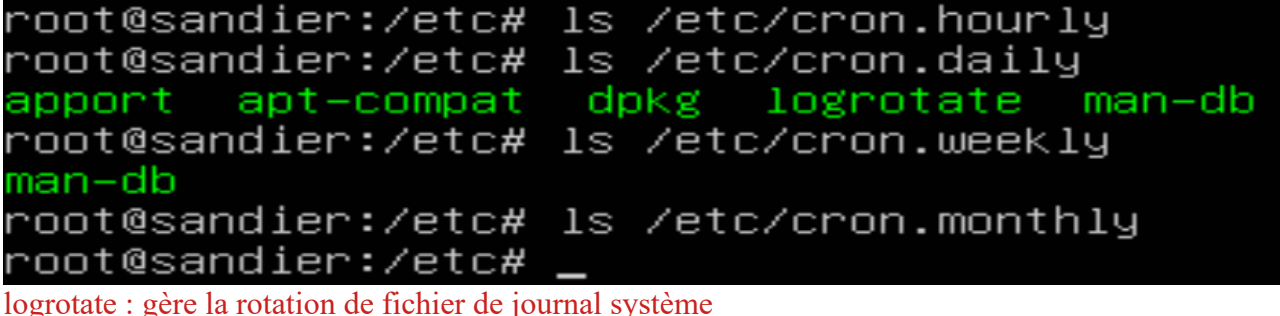

man-db permet d'utiliser la commande man

5. Avec vi dans /etc/crontab, rajoutez une sauvegarde automatique compressée du répertoire de configuration /etc dans /home tous les jours à 10h30 (choisissez une heure dans 5 minutes pour voir le résultat). N'oubliez pas de redémarrer le service crond pour que cette modification soit prise en compte : *service crond restart*.

| 17 *                   | * * *       | root       | cd / && run-partsreport /etc/cron.hourly                        |
|------------------------|-------------|------------|-----------------------------------------------------------------|
| 25 6                   |             | root       | test –x /usr/sbin/anacron    ( cd / && run–parts ––report /etc/ |
| 47 6                   |             | root       | test -x /usr/sbin/anacron    ( cd / && run-partsreport /etc/    |
| 52 6                   | 1 * *       | root       | test -x /usr/sbin/anacron    ( cd / && run-partsreport /etc/    |
| )                      |             |            |                                                                 |
| 30 10                  |             | root       | tar –czf /home/etcbackup\$(date+%Y%m%d).tar.gz/etc              |
| A C 1                  | •           | 1 1        |                                                                 |
| AIIn de                | e pouvoir s | sortir de  | VI, Il faut utiliser la commande « wq ! »                       |
| Il faut e              | ensuite uti | liser la c | commande « service crond restart » :                            |
| 0                      | Once        | 40         |                                                                 |
| $\mathbf{r}\mathbf{o}$ | ot@sa       | andi       | er:/etc# service crond restart                                  |

6. On peut aussi programmer des tâches comme utilisateur : chaque utilisateur peut gérer sa propre crontab. La commande *crontab -l* permet de lister votre crontab ; elle doit être vide pour l'instant. La commande *crontab -e* permet de passer en mode édition sous vi. Ajoutez une ligne au format :

MinutesHeuresJour\_du\_moisMoisJour\_semaineCommandeExemple : \* \* \* \* \* date >> /dev/ttylEnregistrez et sortez. Si votre fichier est au bon format, il a été rajouté à votre crontab ; pas besoin

de redémarrer le démon cron. Attendez 2 minutes pour vérifiez que ça marche puis supprimez votre crontab

X. Manuel

1. Vous avez déjà utilisé la commande *man* pour accéder à la page de manuel d'une commande. Exemple : *man cp*. Une page de manuel commence toujours par le Synopsis qui donne la syntaxe d'une commande avec toutes les options qui sont détaillées dans la partie Description.

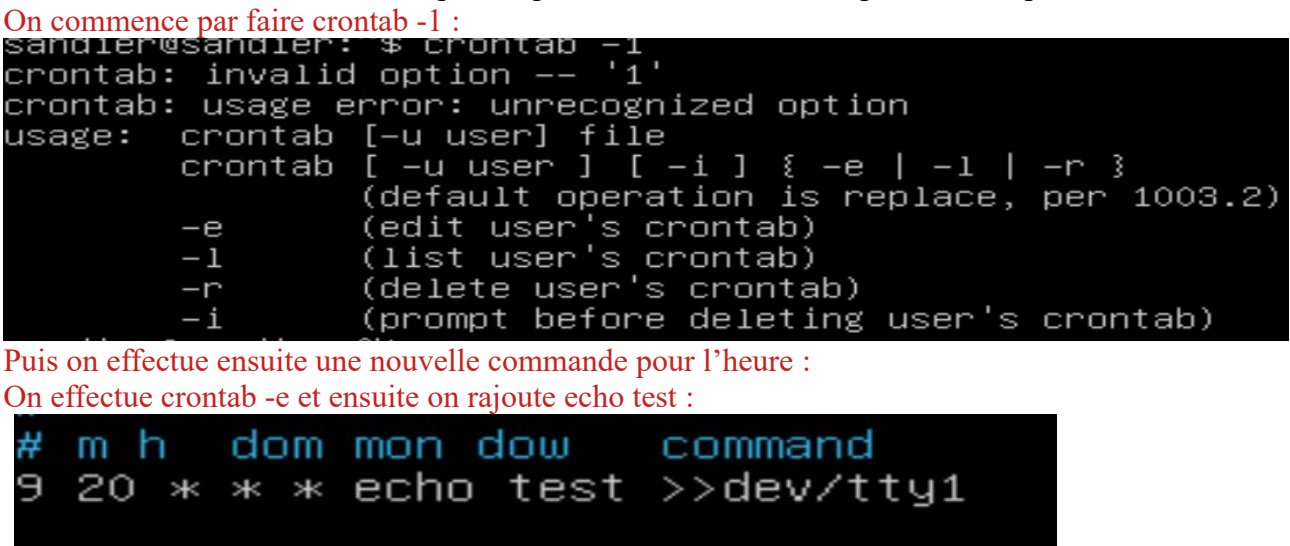

On peut ensuite remarquer qu'à l'heure précise de 9h20 le message test s'affiche :

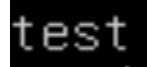

#### Voici la commande man cp :

```
NAME
        cp – copy files and directories
SYNOPSIS
           [OPTION]... [-T] SOURCE DEST
[OPTION]... SOURCE... DIRECTORY
[OPTION]... -t DIRECTORY SOURCE...
        ср
        ср
ср
DESCRIPTION
Copy SOURCE to DEST, or multiple SOURCE(s) to DIRECTORY.
        Mandatory arguments to long options are mandatory for short options too.
        -a, --archive
                 same as -dR --preserve=all
        --attributes-only
                 don't copy the file data, just the attributes
        --backup [=CONTROL]
                make a backup of each existing destination file
                like ––backup but does not accept an argument
        -b
        --copy-contents
                copy contents of special files when recursive
                same as --no-dereference --preserve=links
        -d
        -f, ––force
                 if an existing destination file cannot be opened, remove it and try again
tion is ignored when the —n option is also used)
```

2. Mais lorsqu'on ne connaît pas le nom de la commande, impossible de la trouver ! Il existe une astuce : la commande *apropos* permet de dresser la liste des commandes en rapport avec un mot clé. Exemple : *apropos effacer*.

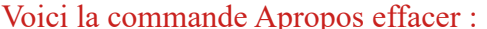

| root@sandier:/home/sa                                                                    | ndier# apropos remove                                                           |
|------------------------------------------------------------------------------------------|---------------------------------------------------------------------------------|
| remove–shell (8) 🛛 🐳                                                                     | – Supprimer des interpréteurs de la liste des interpréteurs initiau             |
| aa-remove-unknown (8)                                                                    | – remove unknown AppArmor profiles                                              |
| add–apt–repository (1)                                                                   | ) – Adds a repository into the /etc/apt/sources.list or /etc/apt/so             |
| apt–add–repository (1                                                                    | ) – Adds a repository into the /etc/apt/sources.list or /etc/apt/so             |
| byobu–disable–prompt                                                                     | <ol><li>add and remove a nice color prompt to your shell configuratic</li></ol> |
| byobu–enable–prompt (1) – add and remove a nice color prompt to your shell configuration |                                                                                 |
| byobu–prompt (1)                                                                         | – add and remove a nice color prompt to your shell configuration                |
| colrm (1)                                                                                | - remove columns from a file                                                    |
| cut (1) ·                                                                                | – remove sections from each line of files                                       |
| delgroup (8) · ·                                                                         | – remove a user or group from the system                                        |
| deluser (8)                                                                              | – remove a user or group from the system                                        |
| git–clean (1) - ·                                                                        | – Remove untracked files from the working tree                                  |
| git–prune–packed (1) ·                                                                   | – Remove extra objects that are already in pack files                           |
| git–rm (1) ·                                                                             | – Remove files from the working tree and from the index                         |
| git–stripspace (1) 🦷                                                                     | – Remove unnecessary whitespace                                                 |
| iporm (1) ·                                                                              | – remove certain IPC resources                                                  |
| kernel–install (8) 👘                                                                     | – Add and remove kernel and initramfs images to and from /boot                  |
| lvremove (8)                                                                             | – Remove logical volume(s) from the system                                      |
| modprobe (8) · ·                                                                         | – Add and remove modules from the Linux Kernel                                  |
| psfstriptable (1) 👘 ·                                                                    | – remove the embedded Unicode character table from a console font               |
| purge–old–kernels (1) – remove old kernel and header packages from the system            |                                                                                 |
| pvremove (8) · ·                                                                         | – Remove LVM label(s) from physical volume(s)                                   |
| py3clean (1) · ·                                                                         | – removes .pyc and .pyo files                                                   |
| rescan–scsi–bus.sh (8)                                                                   | ) – script to add and remove SCSI devices without rebooting                     |
| rm (1) ·                                                                                 | – remove files or directories                                                   |
| rmdir (1) ·                                                                              | – remove empty directories                                                      |
| rmmod (8) ·                                                                              | – Simple program to remove a module from the Linux Kernel                       |
| sg_sanitize (8) 🛛 🐳                                                                      | – remove all user data from disk with SCSI SANITIZE command                     |
| unlink (1)                                                                               | – call the unlink function to remove the specified file                         |
| update-rc.d (8)                                                                          | – install and remove System–V style init script links                           |
| vgreduce (8) · · ·                                                                       | – Remove physical volume(s) from a volume group                                 |
| vøremove (8) .                                                                           | - Remove volume group(s)                                                        |

3. Trouver une commande qui permette d'afficher l'espace disque utilisé et libre sur chaque partition, puis une autre qui permet de calculer l'espace utilisé par un répertoire...

Voici un exemple de commande qui permet d'afficher l'espace disque qui est utilisé : du /sh /chemin/exemple/répertoire